# <sup>ダジック・アースコンテンツ作成補助ツール</sup> Demic/Desicの紹介と利用法

# 岩城邦典、津川卓也(国立研究開発法人情報通信研究機構)

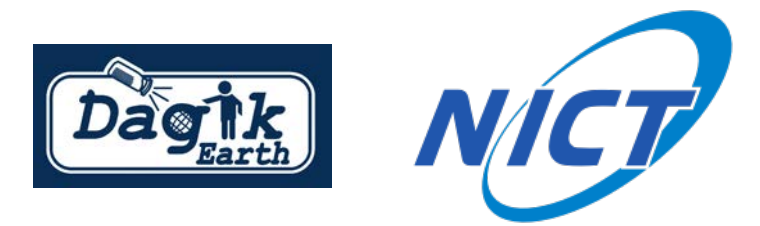

ダジック・アースファイル一式

を配布DVDなどに含まれるDagik\_Earth\_folder/misc/Dagik\_template(基本コンテン ツ構成になっています)をコピーするか、ダジックアースWEBのダウンロードペー ジからコンテンツ作成用サンプルをダウンロード(http://dagik.org/DE/menu/ misc/Dagik\_template.zip)して、ダジック・アースファイル一式を用意します。

Dagikフォルダ/

-Dagik\_Earth.exe(Windows版実行ファイル:64bitで動作させる場合はDagik\_Earth\_64bit.exeを実行します) -Dagik\_Earth.app(Mac版実行ファイル:Mac\_Dagik\_Earth\_app.zipを解凍します) -index.html(WEB版実行ファイル) └data/ ├js/ (WEB版用javascript) -draw/(ライン・矢印等描画ファイル) -plot/(お絵かきデータ保存フォルダ) ⊢icons/(UI用アイコン) ├conf/(設定ファイル) ⊢lang-xxxx.txt (言語ごとの設定) ├init conf.txt (投影環境 (ハードウェアなど) ごとの設定) ├dow conf.txt (WEB版コンテンツ設定) Lconf.txt(Windows/Mac版コンテンツ設定) └images/(イメージファイル) ├title.gif(メニュー画面用タイトル画像) └map/(地球画像フォルダ) ⊢map\_0.jpg ダジック・アースファイル <sup>L</sup>map\_\*\*\*.jpg \_screen/(キャプション画像フォルダ) -screen\_0.jpg 一式の構成内容 Lscreen\_\*\*\*.jpg

ダジック・アースコンテンツ制作に必要なもの

▶ オリジナルのダジックアースコンテンツを作るにあたって、 正距円筒図法で描かれた地球画像とキャプション画像が必要 です。(2019年版ダジック・アースマニュアルp.71参照)

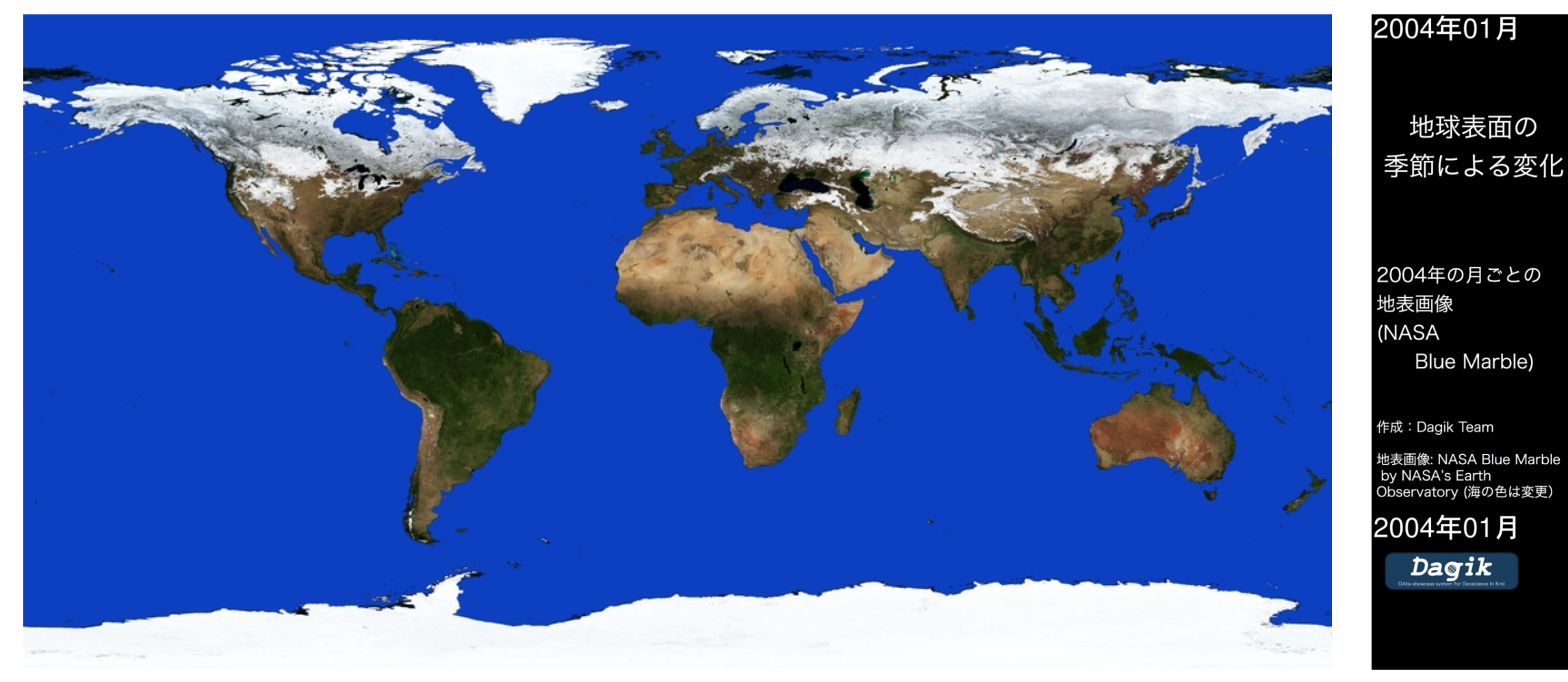

地球画像 (正距円筒図法:2048×1024px)

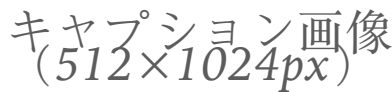

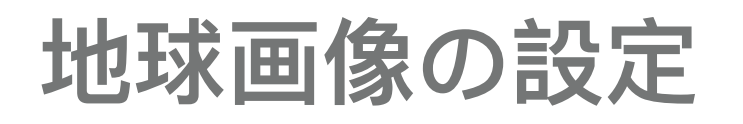

▶ 作成した正距円筒図法の画像をmap\_0.jpgというファイルネームで(動画であるならば、各コマの正距円筒図法にmap\_1.jpg、map\_2.jpgなどの連番ファイルネームで)、Dagikフォルダのdata/images/map/に保存します。

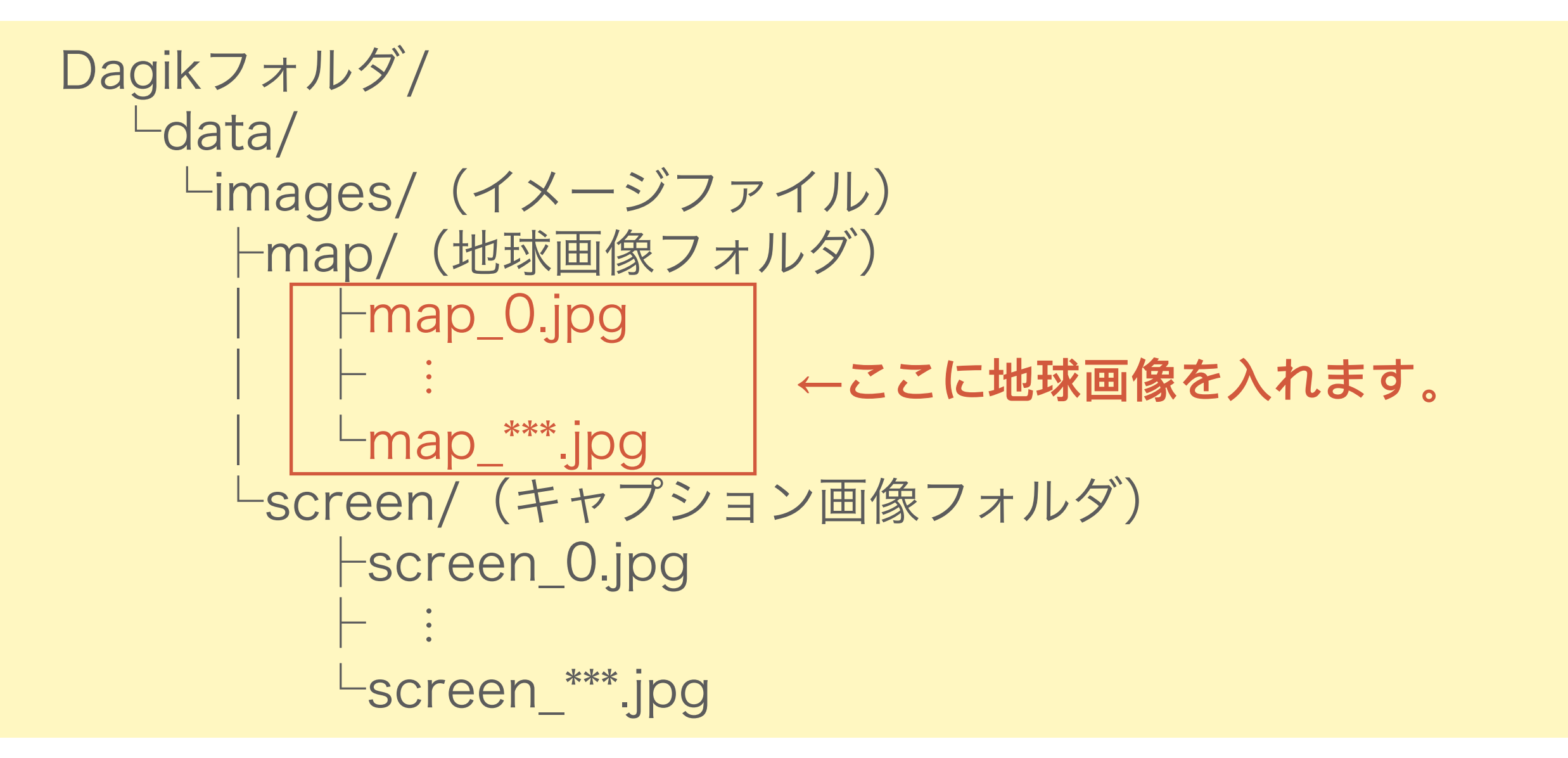

# キャプション画像の設定

▶ 作成したキャプション画像をscreen\_0.jpgというファイルネームで(動画であるならば、各コマのキャプション画像に screen\_1.jpg、screen\_2.jpgなどの連番ファイルネームで)、Dagikフォルダのdata/images/screen/に保存します。

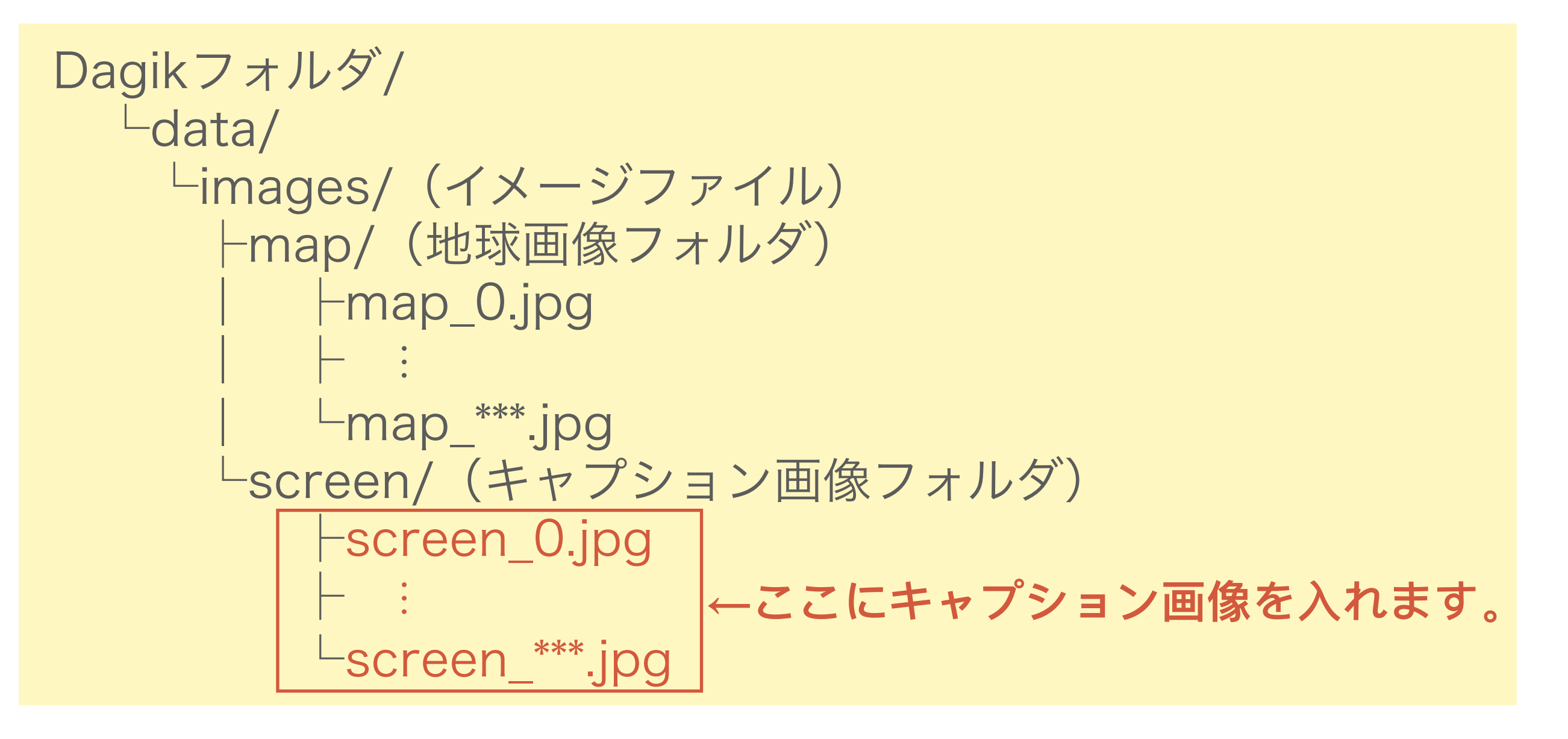

# 設定ファイルと実行

➤ Dagikフォルダのdata/conf/に各種設定ファイルがあります。 必要であれば、設定ファイルの値を書き換えます。 (詳細は2019年版ダジック・アースマニュアルp.77参照)

▶ それぞれの環境に合わせって、実行ファイルを実行させます。

#### Dagikフォルダ/

├Dagik\_Earth.exe(Windows版実行ファイル:64bitで動作させる場合は Dagik\_Earth\_64bit.exeを実行します) ├Dagik\_Earth.app(Mac版実行ファイル:Mac\_Dagik\_Earth\_app.zipを解凍します) ├index.html(WEB版実行ファイル)

 Images/(1000)
 Hang-xxxx.txt (言語ごとの設定)

 Images/(14x-ジファイル)
 Hang-xxxx.txt (言語ごとの設定)

 Images/(14x-ジファイル)
 Hang-xxxx.txt (WEB版コンテンツ設定)

 Images/(14x-ジファイル)
 Hang-xxxx.txt (Windows/Mac版コンテンツ設定)

 Images/(14x-ジファイル)
 Hang-xxxx.txt (Windows/Mac版コンテンツ設定)

 Images/(14x-ジファイル)
 Hang-xxxx.txt (Windows/Mac版コンテンツ設定)

 Images/(14x-ジファイル)
 Hang-xxxx.txt (Windows/Mac版コンテンツ設定)

 Images/(14x-ジファイル)
 Hang-xxxx.txt (Windows/Mac版コンテンツ設定)

 Images/(14x-ジファイル)
 Hang-xxxx.txt (Windows/Mac版コンテンツ設定)

 Images/(14x-ジファイル)
 Hang-xxxx.txt (Windows/Mac版コンテンツ設定)

 Images/(14x-ジファイル)
 Hang-xxxx.txt (Windows/Mac版コンテンツ設定)

 Images/(14x-ジファイル)
 Hang-xxxx.txt(14x-Windows/MacLaburgy)

 Images/(14x-ジファイル)
 Hang-xxxx.txt(14x-Windows/MacLaburgy)

 Images/(14x-ジファイル)
 Hang-xxxx.txt(14x-Windows/MacLaburgy)

 Images/(14x-y)
 Hang-xxxx.txt(14x-y)

 Images/(14x-y)
 Hang-xxxx.txt(14x-y)

 Images/(14x-y)
 Hang-xxxx.txt(14x-y)

 Images/(14x-y)
 Hang-xxx.txt(14x-y)

 Images/(14x-y)
 Hang-xxx.txt(14x-y)

 Images/(14x-y)
 Hang-xxx.txt(14x-y)

 Images/(14x-y)
 Hang-xx.txt(14x-y)

 <t

# 地球画像の作成補助ツールDemic

- ► Dagik Eath Map Image Convertorの略です。
- ➤ 写真上の円像をダジック・アース用正距円筒図法に変換するツールです。 (詳細は2019年版ダジック・アースマニュアルp.73参照)
- ➤ ダジック・アースWEBのダウンロード > 画像変換ツールのページからダウンロードできます。(https://www.dagik.net/ダウンロード/画像変換ツール/)

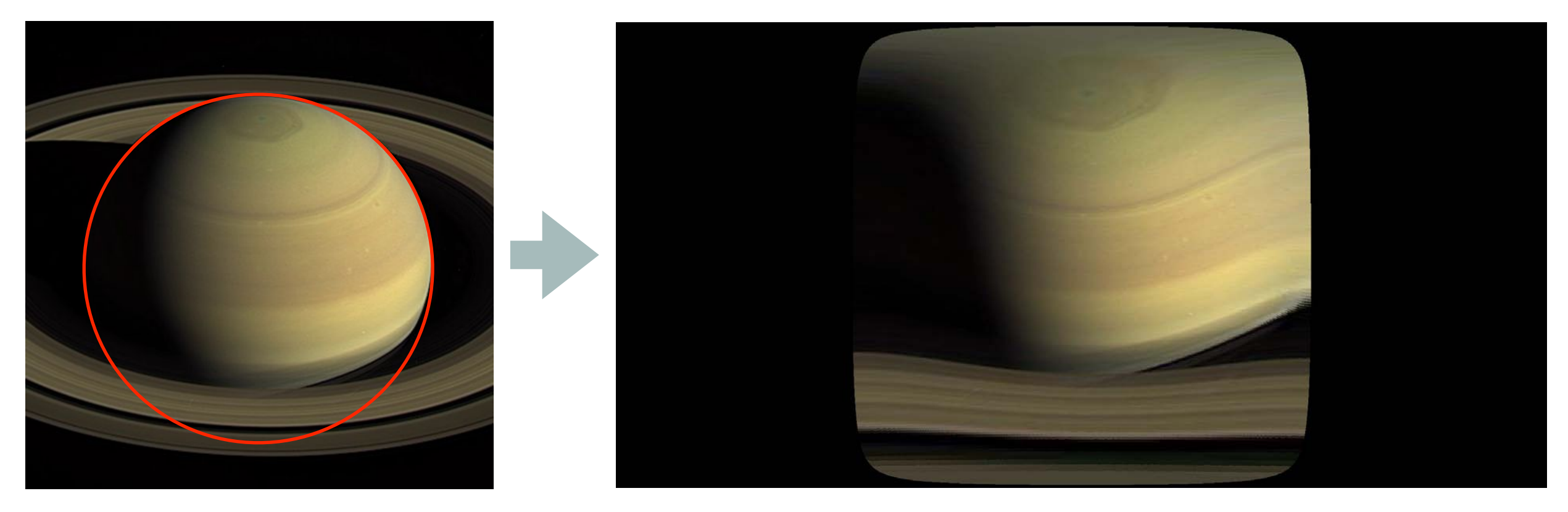

CASSINI 探査機による土星の撮影画像 (NASA / JPL-CALTECH / SPACE SCIENCE INSTITUTE HTTPS://WWW.JPL.NASA/GOV/VIDEO/DETAILS.PHP?ID=1441)

# Demicの使い方

- ▶ 基本的な手順
  - 1. 画像を開く

2. マウスで正距円筒図法に展開する円の位置を指定する

3. 画像変換ボタンを押す

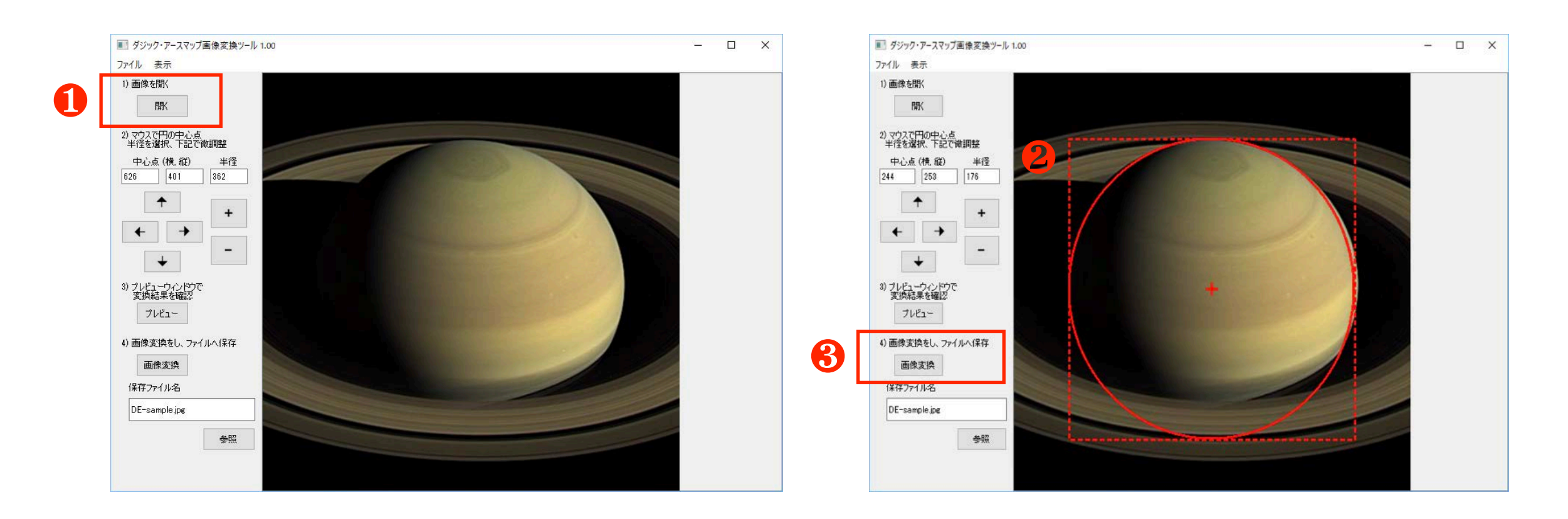

# Demicの応用

▶ コマンドラインバッチ処理

各環境のターミナル(shell)で、実行プログラム指定に続いて以下のコマンドを入力します。

#### 実行プログラム /batch <入力ファイル or 入力フォルダ>

または

**実行プログラム /batch <入力ファイル or 入力フォルダ> <出力フォルダ> <設定iniファイル>** (新機能)

今回コマンドラインバッチに追加した 新機能では、任意の設定iniファイルを 指定できるようになりました。これに より複雑な変換設定をコマンドライン バッチ処理でも使い分けることができ るようになりました。iniファイルの詳 細については、Demic説明書の 10pageをご覧ください。

Windowsのshellにおける実行プログラム指定

Demic.exe

Macのshellにおける実行プログラム指定 (従来のDemic.app open -a demic —argsによる 指定はMac OS10.15で使えなくなりました)

Demic.app/Contents/MacOS/demic

Linuxのshellにおける実行プログラム指定

./Demic.AppImage

# キャプション画像の作成補助ツールDesic

- ➤ Dagik Eath Screen Image Conposerの略 です。
- ベースとなるキャプ
   ション画像に文字を追加して、キャプション
   画像を作成できます。
- ➤ ファイル名から日時な どの情報を読み取り、 自動的にキャプション 画像を作成する機能を 持ちます。

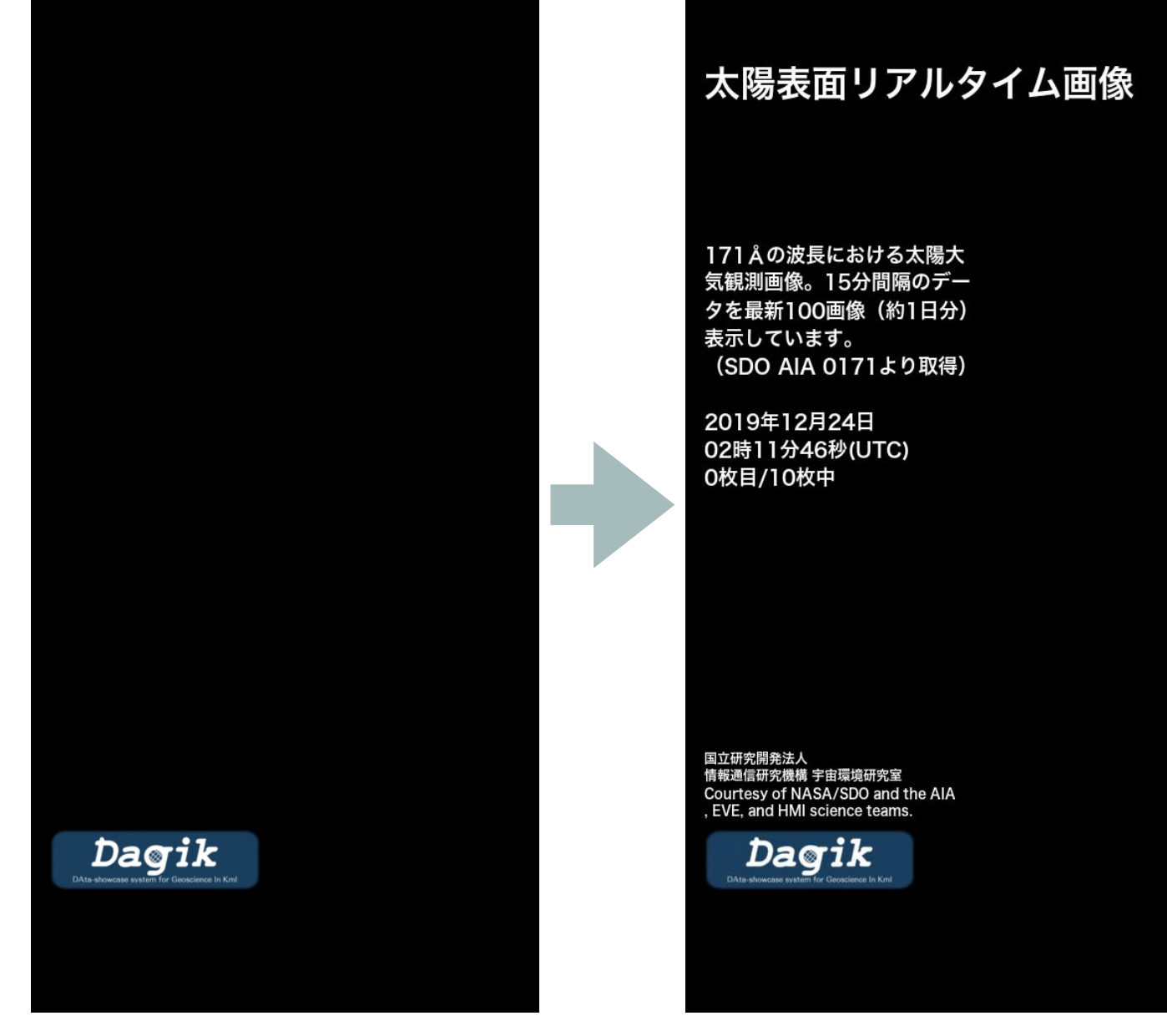

出力画像

キャプションベース画像

# Desicの使い方(基本)

- 1. 任意の背景画像を使いた い時は、背景画像を指定 します。
- 2. タイトル、解説文、クレ ジットの各文書を入力し ます。
- 3. 出力先のフォルダを指定 します。
- 4. 「screen画像生成」ボタ ンを押します。

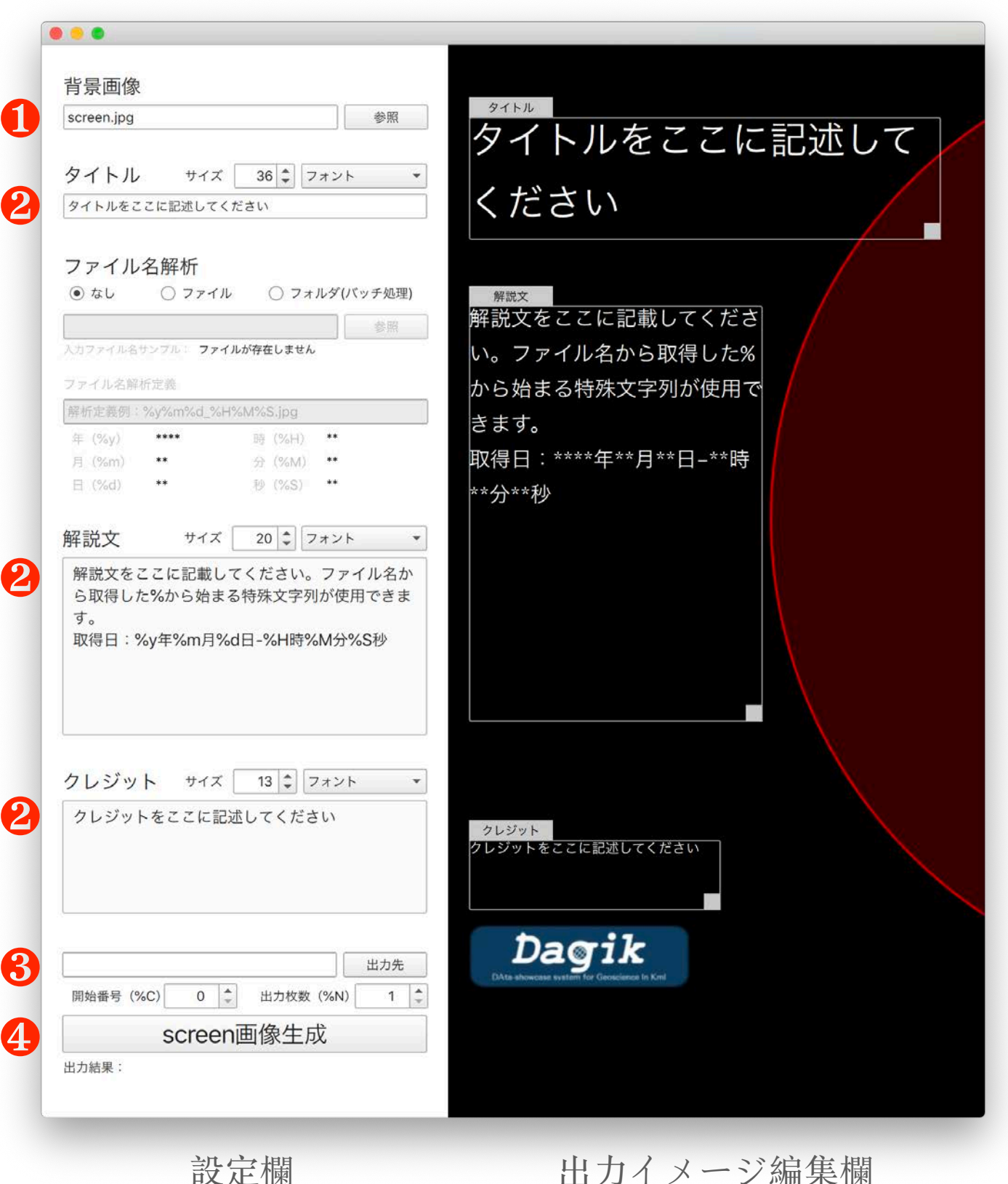

# Desicの使い方(ファイル名解析)

ファイル名解析をする場合は、基本操作に 加えて、以下の指定を行います。

- ファイル名解析のところで、「ファ イル」または「フォルダ(バッチ処 理)」を選択します。
- ファイル名解析をする画像ファイル や画像ファイルを含むフォルダを指 定します。
- 「入力ファイル名サンプル」の表示 を参考にしながら、ファイル名解析 定義に、対応する年日時分秒の構成 要素(%y,%m,%d,%H,%M,%S)がどこ に入るかを代替文字で指定します。
- 4. 解説文に、年月日時分秒の代替文字 を入力すると、その場所に、ファイ ル名解析から得られた年月日時分秒 のデータが入ります。

代替文字には年月日時分秒以外に出力連番(%C)や 出力枚数(%N)なども使えます

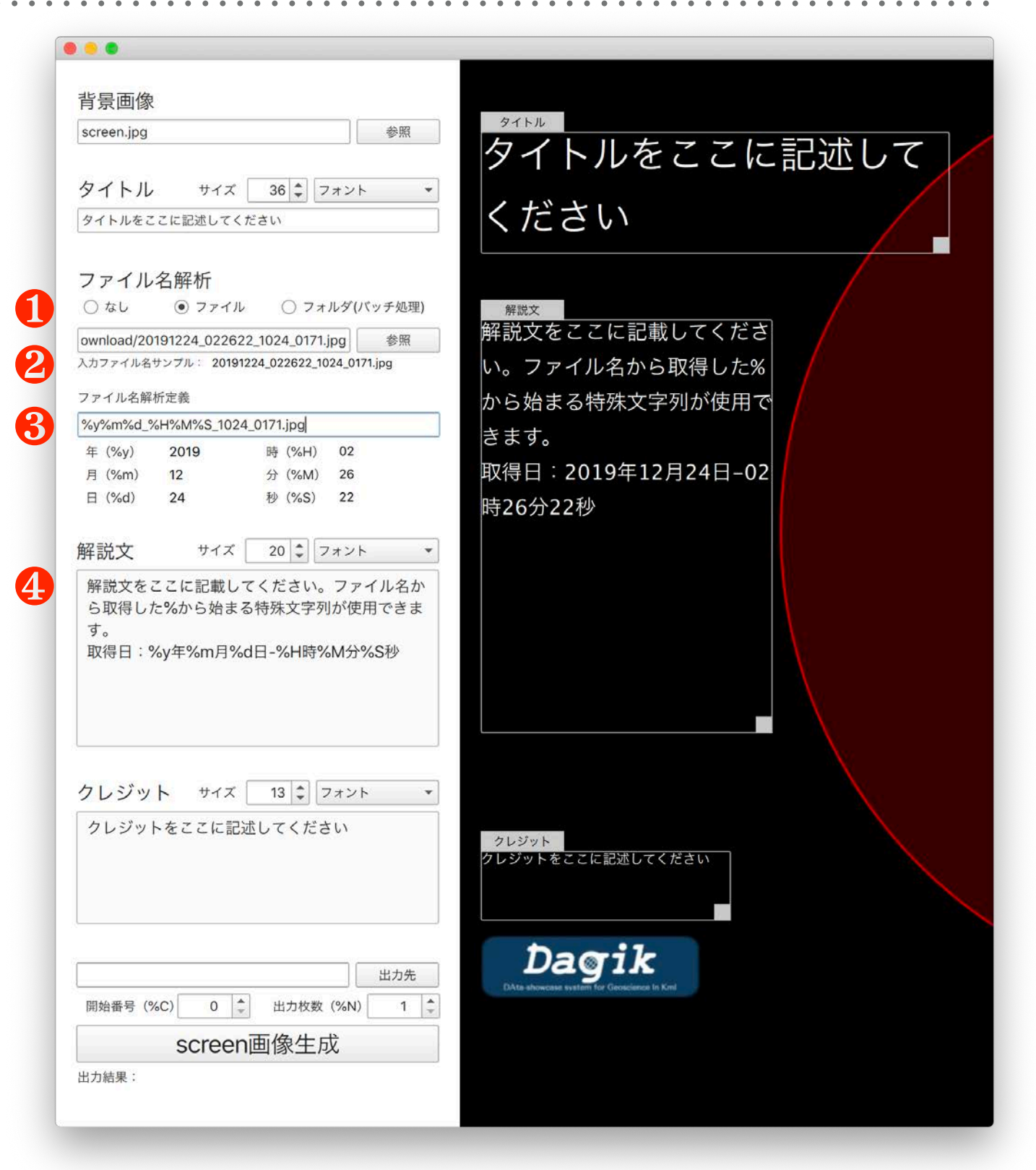

出力イメージ編集欄

# Desicの使い方(コマンドラインバッチ処理)

トコマンドラインバッチ処理(予定) 各環境のターミナル (shell) て、実行アログラム指定に続いて以下のコマンド を入力します。

実行プログラム <入力ファイル or 入力フォルダ>

または

実行プログラム <入力ファイル or 入力フォルダ> <出力フォルダ>

または

実行プログラム <入力ファイル or 入力フォルダ> <出力フォルダ> <設定iniファイル>

現在のところ開発途中で、パッケージ アプリ化していないため、右記の実行 プログラム指定は予定となります。

今回は開発言語であるpythonファイル (Desic/main.py)にバッチ処理のコ マンド入力をしています。

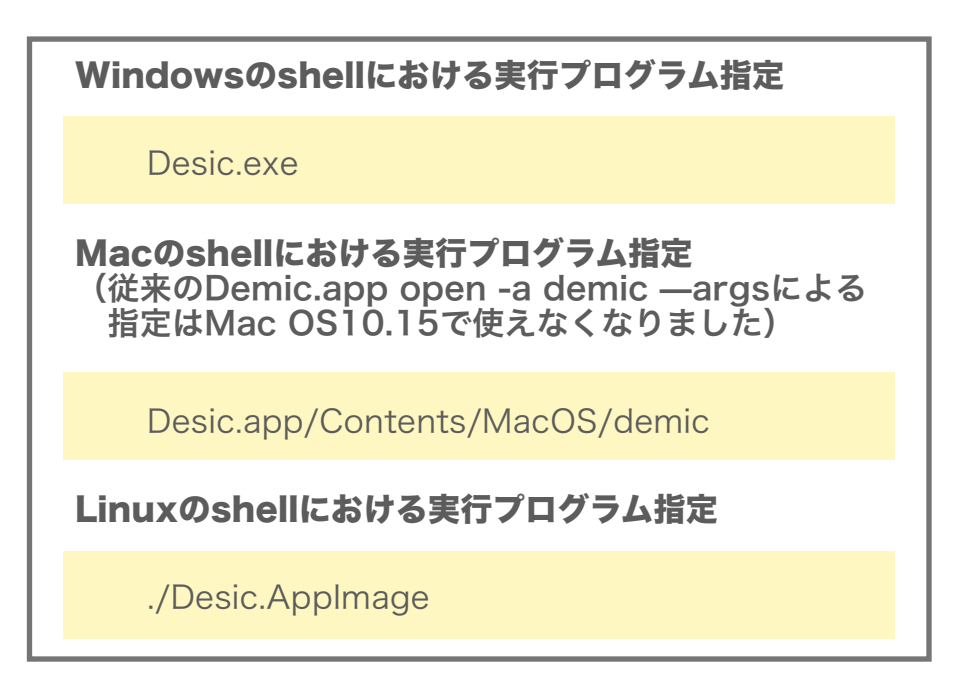

### Demi, Desicを利用したリアルタイム処理(流れ)

1. ダジック・アースファイル一式を用意します。

- リアルタイム画像がアップされているURLから、最新画像ファイルをダウンロードします。(60コマの動画にしたい場合は、常に最新から60枚分の画像がダウンロードフォルダに溜められておくようにします)
- 入力フォルダにダウンロードフォルダを、出力フォルダにダジック・ アースファイル一式のmapフォルダを指定し、Demicでバッチ処理しま す。
- 入力フォルダにダウンロードフォルダを、出力フォルダにダジック・ アースファイル一式のscreenフォルダを指定し、Desicでバッチ処理し ます。
- 5. 2~4の工程を実行するプログラムを、cronなどで定期実行します。

# 最新太陽画像のダウンロード例

➤ 最新太陽画像を蓄積しているNASAのSDOページ(https://sdo.gsfc.nasa.gov/assets/img/ browse/)から、ファイルをダウンロードします。

- ➤ 上記ページでは、年月日別にディレクトリーが 分けられて、同じ日付のディレクトリには、観 測波長、画像サイズ、観測時刻で分けられた ファイルがまとめて収納されています。
- ▶ ファイルは、

年月日\_時分秒\_画像サイズ\_観測波長.jpg の命名規則になっていることがわかります。今 回はAIA171の観測波長の1024サイズのファイ ルをダウンロードしたいので、

#### 年月日\_時分秒\_1024\_AIA171.jpg

のファイルを検索してダウンロードすることに なります。

| 6026 objects in this folder, 7.5 GB total |                |          |
|-------------------------------------------|----------------|----------|
| Name -                                    | Last modified  | Size     |
| ð/                                        | 2              |          |
| 20191224_000000_1024_HMIB.jpg             | 23/12/19 19:30 | 396.4 KB |
| 20191224_000000_1024_HMIBC.jpg            | 23/12/19 19:30 | 487.7 KB |
| 20191224_000000_1024_HMIIC.jpg            | 23/12/19 19:30 | 261.2 KB |
| 20191224_000000_1024_HMIIF.jpg            | 23/12/19 19:30 | 322.4 KB |
| 20191224_000000_2048_HMIB.jpg             | 23/12/19 19:30 | 1.6 MB   |
| 20191224_000000_2048_HMIBC.jpg            | 23/12/19 19:30 | 2.0 MB   |
| 20191224_000000_2048_HMIIC.jpg            | 23/12/19 19:30 | 1.1 MB   |
| 20191224_000000_2048_HMIIF.jpg            | 23/12/19 19:30 | 1.4 MB   |
| 20191224_000000_256_HMIB.jpg              | 23/12/19 19:30 | 22.5 KB  |
| 20191224_000000_256_HMIBC.jpg             | 23/12/19 19:30 | 25.8 KB  |
| 20191224_000000_256_HMIIC.jpg             | 23/12/19 19:30 | 14.9 KB  |
| 20191224_000000_256_HMIIF.jpg             | 23/12/19 19:30 | 15.6 KB  |
| 20191224_000000_3072_HMIB.jpg             | 23/12/19 19:30 | 3.7 MB   |
| 20191224 000000 3072 HMIBC.ipg            | 23/12/19 19:30 | 4.6 MB   |

# 最新太陽画像のダウンロード&Demic&Desic実行プログラム

#### ▶ SDOから最新太陽画像をダウンロードし、DemicとDesicでバッチ処理させるプロ グラム例が以下のようになります。(pythonプログラム)

# This Python file uses the following encoding: utf-8 import os, re, urllib.request, datetime from http.client import RemoteDisconnected from bs4 import BeautifulSoup

#初期設定 downURL = "https://sdo.gsfc.nasa.gov/assets/img/browse/" targetFILE = "\_1024\_0171.jpg" fileMax = 10 #ファイル数 downDir = "/Users/iwashiro/download"

#ダウンロード実行関数 def download(downURL, targetFILE, downDir, fileMax):

#downloadフォルダのファイルリストを取得 downlist = sorted(os.listdir(downDir), reverse=True)

#現在日時取得(UTC)
dt=datetime.datetime.utcnow().date()
print(dt)

loadNO = 0
while loadNO < fileMax:
YY=dt.year
MM=dt.month
DD=dt.day
dt = dt - datetime.timedelta(days=1)</pre>

#ダウンロードURLを年月日に応じて修正 URL = downURL + "{0:02d}".format(YY) + "/" + "{0:02d}".format(MM) + "/" + "{0:02d}".format(DD) + "/"

#URLリストを取得 print("URLリスト取得中: " + URL) try: html = urllib.request.urlopen(URL) except (http.client.IncompleteRead) as e: page = e.partial print("URL取得が失敗しました") #対象のファイル名リストを取得(最新順) bsObj = BeautifulSoup(html, "html.parser") filelist = sorted(bsObj.find\_all(string=re.compile(targetFILE)), reverse=True)

#最新ファイルから順にダウンロードする。ただし最大ダウンロード数以内かつダウンロー ド内に無いファイル for link in filelist: *if link not in downlist :* print(str(loadNO+1) +".ロード実行: "+ URL+link) try: urllib.request.urlretrieve(URL+link, downDir+"/"+link) *except urllib.error.URLError as e:* print("通信エラー: "+e.reason) print("不完全ファイルを削除します:"+link) os.remove(downDir+"/"+link) except RemoteDisconnected: print("通信が切断されました") else: print(str(loadNO+1) +".ファイル有: "+link) loadNO + = 1*if* loadNO = = fileMax: break

#downloadフォルダのファイルリストを再取得 downlist = sorted(os.listdir(downDir), reverse=True)

for removefile in downlist[fileMax:]: print("削除: "+downDir+"/"+removefile) os.remove(downDir+"/"+removefile)

download(downURL, targetFILE, downDir, fileMax)

#desicを実行 os.chdir(//Users/iwashiro/Desic/') os.system('python main.py /Users/iwashiro/download /Users/iwashiro/Dagik/data/images/screen')

#demicを実行 os.chdir('/Users/iwashiro/Demic/') os.system('demic.app/Contents/MacOS/demic /batch /Users/iwashiro/download/')

# Desicリリースとダウンロードプログラムの汎用化

- ▶ 今回は、SDOからAIA171ファイルをダウンロード&Demic & Desicを実行する専用のプログラムを別途記述しました。ダウ ンロード先に応じて毎回専用のプログラムを記述するのは大 変ですので、汎用ダウンロードプログラム(Dagik Earth Realtime Image Downloder: Derid?)の開発も進めようと 思っています。
- ▶ Desicは年度内に公開リリースを目指します。

# 電子書籍版ダジック・アース

# 岩城邦典(国立研究開発法人情報通信研究機構)

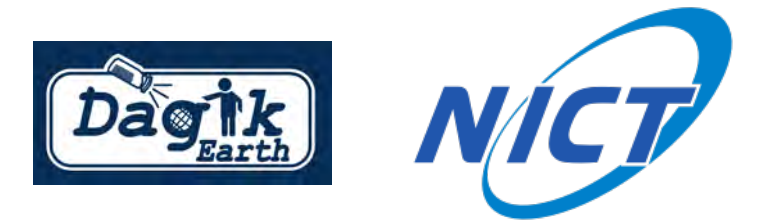

# ダジック・アース版電子書籍EPUB3サンプル > サンプルとして「地表面の季節による変化」を組み込み > ジャンル: land、コンテンツ名: Dagik\_bluemarble > 2019年版ダジック・アースマニュアル p.38

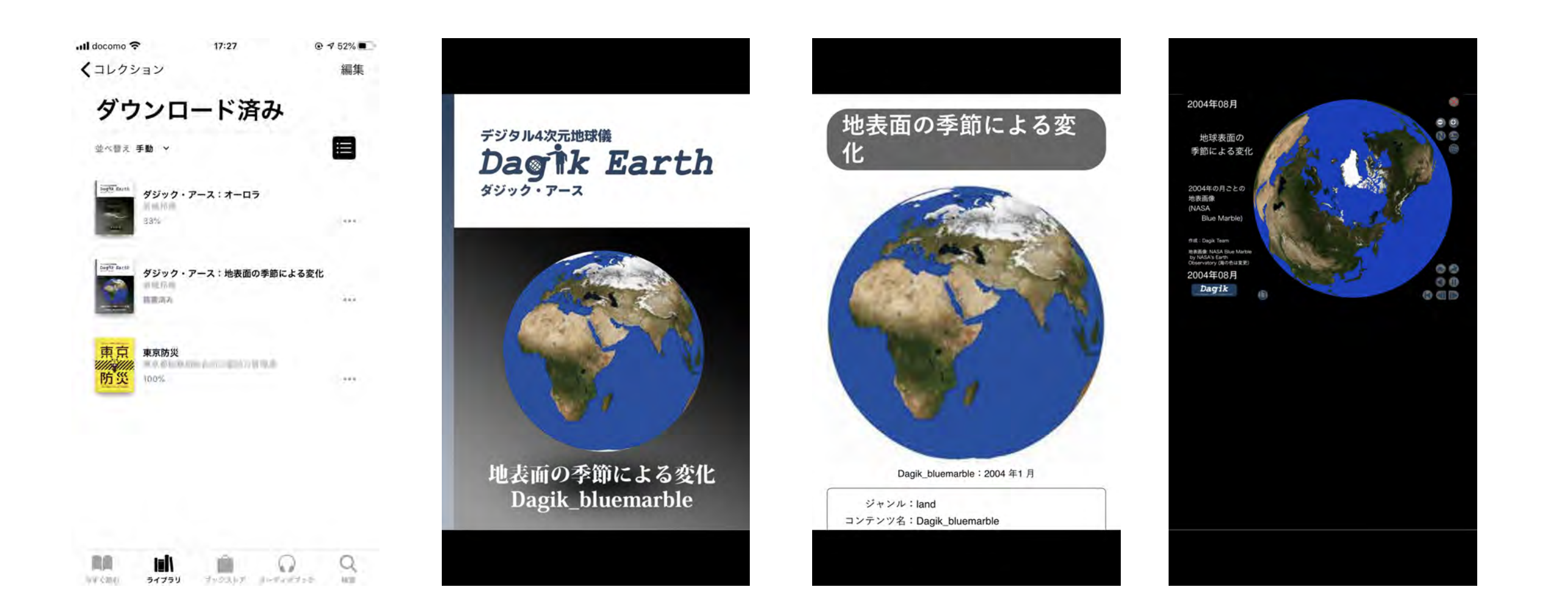

# 電子書籍とアプリの違い

| 電子書籍                             | アプリ                      |
|----------------------------------|--------------------------|
| 書籍データファイルと電子書籍プ<br>レーヤーが必要       | アプリ単体で動作                 |
| WEB技術を使用しており、機能<br>もWEB技術の制限に準じる | 端末の持つハードウェアを最大限<br>利用できる |
| OSに依存しない                         | OSに依存する                  |

. . . . . . . . . . .

# インタラクティブ対応電子書籍プレーヤー

▶ 数ある電子書籍プレーヤーの中でも、インタラクティブ操作 に対応した電子書籍プレーヤーは限られています。

| i0S/iPad0S/tv0S | iBooks              |
|-----------------|---------------------|
| Android         | Reasily(一部未対応あり)    |
| Мас             | iBooks              |
| Win             | Edge(一部未対応あり)       |
| Linux           | 十分に動作するものは見つかっていません |

# 電子書籍のファイルフォーマット

| epub                             | 世界標準フォーマット。<br>EPUB3ではインタラクティブな仕組みが組み込める。                              |
|----------------------------------|------------------------------------------------------------------------|
| ibooks                           | AppleのiBooks専用フォーマット。<br>インタラクティブな仕組みが組み込める。                           |
| AZW3<br>AZW<br>MOBI<br>Topaz prc | AmazonのKindle専用フォーマット。<br>マルチメディアの再生までは組み込めるが、インタラ<br>クティブな仕組みは組み込めない。 |
| book                             | ボイジャーの提唱する汎用フォーマット。<br>インタラクティブな仕組みは組み込めない。                            |
| zdf                              | シャープのGALAPAGOS専用フォーマット。インタラ<br>クティブな仕組みは組み込めない。                        |

. . . . . . . . . . . . . . . .

# インタラクティブ電子書籍の商業流通網

| iBooksストア | インタラクティブEPUB3可能。<br>インタラクティブiBooks可能。                                                                                                    |
|-----------|----------------------------------------------------------------------------------------------------|
| Googleストア | インタラクティブEPUB3可能。                                                                                                    |
| Kindleストア | インタラクティブEPUB3不可能。メディア再生の組<br>みひみは可能。<br>AZW形式でもインタラクティブには対応しない。                                                                                                    |
| その他       | BCCKSなどはインタラクティブEPUB3の流通可<br>BOOTHなどは、本来決済代行システムではある<br>が、BOOTHの電子書籍コーナーにインタラクティ<br>ブEPUB3を並べて流通させることは可能。<br>Stores.jp、BASEなどはショッピングカートサービス<br>てはあるが、これを利用し、独自の書店サイトを開<br>設し流通させることが可能。 |

電子書籍のメリット

- ➤ OSに依存しないため、アプリのサポートが終了しても、読めなくなることはありません。
- ▶書籍のページ構成や順番は追加・編集が可能なので、 任意のページを組み合わせて、オリジナル構成のス トーリを持たせた電子書籍にカスタマイズすることが 可能

ストーリー本サンプル

- ➤ Section1: オーロラとは? (独自編集ページ)
- ➤ Section2: オーロラを見てみましょう (ジャンル: space、コンテンツ名: Dagik\_Syowa\_ASC\_2017-03-22、 マニュアル: p.55)
- ➤ Section3: オーロラを上から見てみましょう (ジャンル: space、コンテンツ名: Dagik\_ISSphoto\_aurora、マニュア ル: p.56)
- ➤ Section4: オーロラはどこに発生するのでしょう (ジャンル: space、コンテンツ名: Dagik\_aurora\_IMAGE\_FUV、 マニュアル: p.51)

# 電子書籍のページ構成カスタマイズ

▶手動で行うには、電子書籍の知識や膨大な手間 が必要になるので、自動でそれらの処理を行え る、電子書籍カスタマイズ編集システム「ECES (EPUB3 Constitution editing System)」を開 発中。

# 将来の展開構想

- ➤ (ECES用ページ素材として可能な)ページ単位のEPUB3ダ ジックコンテンツを揃える。
- ➤ ECES (EPUB3 Constitution editing System)を公開し、カ スタマイズ電子書籍を簡単に作れるようにすることで、学習 性の高いダジック・アースコンテンツを作れると同時に、授 業や講義、イベントなどでお土産として配布できるようにす る。
- ▶ 既存の電子書籍ストアを通じて出版流通させることで、(世界へ)アウトリーチを広げる。
- ▶ 有料販売も行い、NPO法人ダジックアースの収入源の一つ にする。